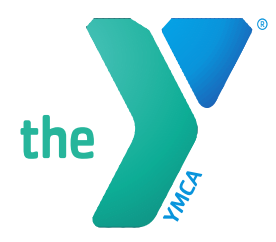

## How to send in your Employee Payroll Deduction Form

- 1. Go to <u>https://www.ymcamn.org/employeegiving</u> on Internet Explorer browser.
  - a. Once you are here follow the directions for downloading the form. It should be a blue hyperlink that reads "download this form".

If you are a full or part-time employee and would like to donate through payroll deduction, download this form 🕒

- 2. You should then be directed to a new page with the form loaded within your web browser. Here you should be able to fill out the form within IE.
- 3. Upon completion of your form click "Submit" on the bottom of the form. Please make sure you fill out the required blanks, otherwise the form will not allow you to submit.

| THANK YOU FOR YOUR SUPPORT OF THE Y'S CAUSE! |        |
|----------------------------------------------|--------|
|                                              |        |
|                                              | ↓<br>↓ |
| I                                            | SUBMIT |

4. Once you have clicked "Submit" a dialogue box will pop up. Select default email application (it should be Microsoft Outlook) and click "Continue". An email window should appear with your form already attached and hit "Send"

| Send Email                                                                               | ×                                                                                                    |
|------------------------------------------------------------------------------------------|----------------------------------------------------------------------------------------------------|
| Send Using<br>© Default email application (Microsoft Outlook)<br>O Use Webmail<br>Select | Image: Image: |
| Remember my choice                                                                       |                                                                                                    |
| Continue Cancel                                                                          |                                                                                                    |

 Once you have hit send you should receive a thank you email from <u>employee.giving@ymcamn.org</u>, which thanks you for your gift and confirms that your payroll deduction form has been received.